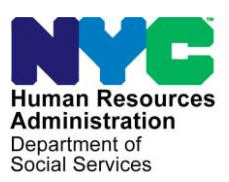

OFFICE OF POLICY, PROCEDURES, AND TRAINING

## **POLICY BULLETIN #24-05-OPE** (*This Policy Bulletin replaces PB #10-43-OPE*)

#### PAYMENT OF UTILITY ARREARS FOR SERVICE PROVIDED BY PUBLIC UTILITY COMPANIES

| Date:<br>February 6, 2024                                                                                                    | Subtopic(s):<br>Utilities                                                                                                    |
|----------------------------------------------------------------------------------------------------|----------------------------------------------------------------------------------------------------|
|                                                                                                    | The purpose of this policy bulletin is to inform all Benefits Access<br>Center (BAC) and HIV/AIDS Service Administration (HASA) staff that<br>HRA may provide emergency assistance to individuals to pay arrears<br>from a Public Utility Company (PUC) other than Con Edison,<br>National Grid, or PSE&G, to prevent a utility turn-off, or to reinstate<br>utilities already turned off, provided that the Benefits Opportunity<br>Specialist (BOS)/Worker confirms that PUC status was designated<br>by the New York State Public Service Commission (PSC).                                                                                                    |
| See <b>Attachment A</b><br>Sample of Independent<br>Billing Company<br>statement.<br>See <b>Attachment B</b><br>Sample Final<br>Termination Notice | Some housing developments have been designated as PUCs and<br>are authorized by the PSC to install individual utility meters for each<br>rental unit in their buildings. In addition to rent, the management<br>company includes a separate utility charge either on the rent<br>statement to the tenant or as a separate bill. The PUC may also use<br>a separate independent billing company to issue utility statements to<br>the tenants (see an example on <b>Attachment A</b> ). These PUCs (or<br>their designated billing company) also have the authority to issue<br>utility turn-off notices directly to tenants for non-payment of utilities<br>(see a sample notice on <b>Attachment B</b> ). |
| See <b>Attachment C</b><br>Instructions on how to<br>search the PSC website.                                                                       | To confirm that a utility shut-off notice from any utility vendor other<br>than Con Edison is from an authorized PUC, the Utility Liaison must<br>contact the FIA Call Center who will retrieve the submetering order<br>information from the internet. The Utility Liaison <b>must</b> provide <b>both</b><br>the service address and the landlord's name when contacting the<br>FIA Call Center. Locations that have internet access can get<br>information directly from the PSC website: <u>https://www.dps.ny.gov</u><br>(See instructions for searching the PSC website on <b>Attachment C</b> ).                                                                                                    |

To provide emergency assistance based on utility arrears owed to a PUC, the BOS/Worker must:

- Refer to <u>PD #17-24-ELI</u> for complete information about the utility process.
- ensure that there is a turn-off notice in effect.
  - request a breakdown of arrears.
  - have the applicant/participant attempt to negotiate a deferred payment agreement with the landlord.
  - request verification of any deferred payment agreements negotiated.
  - do a management test to determine if funds were mismanaged:
    - If there was no mismanagement of funds, payment to prevent a shut-off can be issued as Special Grant Code 50 (Non-Recoupable Utility Grant [No Mismanagement]).
      - If funds were mismanaged, payment can be issued as Special Grant Code 41 (Utility Grant to Prevent Turnoff or Restore Utility Services [Mismanagement]) and follow recoupment instructions, according to current policy (see <u>PD #17-24-ELI</u>).
  - only issue an emergency arrears payment for up to the last four months that fall within the last 10-month period.

A condition of the utility restriction/direct vendor payment process is that all future utility bills must be sent directly to HRA for payment, if the PUC does not provide a bill directly to the tenant that is separate from the rent, future energy allowances should not be restricted. The tenant must be advised to pay the energy allowance directly to the PUC.

A Request for a Utility (Natural Gas, Utility Heat, Lights, Electricity) Grant and Acknowledgement for Applicants and Participants (FIA-1104f) must be issued to exempt any utility arrears in excess of what HRA is authorized to pay from collection for as long as they continue to receive cash assistance.

Effective Immediately

## **Related Item**

PD #17-24-ELI Revision to the utility process

# Attachments:

Attachment ARent and Meter Reading StatementAttachment BFinal Termination NoticeAttachment CAccessing the PSC Website

| 33-00 Northern Boulevard<br>Long Island City, NY 11101                                                    |                               |                  |                                                                                                    | No water                        | ELE                                                                   | CTRICIT         | TINVOICI                                    |
|----------------------------------------------------------------------------------------------------|-------------------------------|------------------|----------------------------------------------------------------------------------------------------|---------------------------------|-----------------------------------------------------------------------|-----------------|---------------------------------------------|
| Long Island City, NY                                                                                      | 11101                         |                  | in a fina a fina | LEICIG                          | Invoice #<br>QL Acct #<br>Building Acc<br>Invoice Date<br>Bill Period | t#              | 201<br>2022 - 201                           |
|                                                                                                    | 11                            |                  |                                                                                                    |                                 | Amount                                                                | Due             | \$34.8                                      |
|                                                                                                    |                               |                  |                                                                                                    |                                 |                                                                       |                 |                                             |
|                                                                                                    |                               |                  |                                                                                                    |                                 |                                                                       |                 |                                             |
|                                                                                                    |                               |                  |                                                                                                    |                                 |                                                                       |                 |                                             |
|                                                                                                    |                               |                  |                                                                                                    |                                 |                                                                       |                 |                                             |
|                                                                                                    |                               |                  |                                                                                                    |                                 |                                                                       |                 |                                             |
|                                                                                                    |                               |                  |                                                                                                    |                                 |                                                                       |                 |                                             |
|                                                                                                    | •                             |                  |                                                                                                    |                                 |                                                                       |                 |                                             |
| ERVICE LOCATION:                                                                                          |                               |                  |                                                                                                    |                                 |                                                                       |                 |                                             |
| ERVICE LOCATION:<br>Meter Reads<br>Meter #                                                                | Start Date                    | End Date         | Service Days                                                                                                    | Previous Read                   | Current Read                                                          | Multiplier      | Usage (kW                                   |
| ERVICE LOCATION:<br>Meter Reads<br>Meter #                                                                | Start Date2022                | End Date<br>2022 | Service Days<br>29                                                                                                    | Previous Read<br>8,368.121      | Current Read<br>8,479.209                                             | Multiplier<br>1 | Usage (kW<br>111.0                          |
| ERVICE LOCATION:<br>Meter Reads<br>Meter #                                                                | Start Date<br>2022            | End Date<br>2022 | Service Days<br>29                                                                                                    | Previous Read<br>8,368.121      | Current Read<br>8,479.209                                             | Multiplier<br>1 | Usage (kW<br>111.0                          |
| ERVICE LOCATION:<br>Meter Reads<br>Meter #<br>Current Charges                                             | Start Date<br>2022            | End Date<br>2022 | Service Days<br>29                                                                                                    | Previous Read<br>8,368.121      | Current Read<br>8,479.209<br>Quantity                                 | Multiplier<br>1 | Usage (kW<br>111.0<br>Amou                  |
| ERVICE LOCATION:<br>Meter Reads<br>Meter #<br>Current Charges<br>Description                              | Start Date<br>2022            | End Date<br>2022 | Service Days<br>29                                                                                                    | Previous Read<br>8,368.121<br>0 | Current Read<br>8,479,209<br>Quantity<br>11.09 (kWh)                  | Multiplier<br>1 | Usage (kM<br>111.0<br>Amou<br>\$26.         |
| ERVICE LOCATION:<br>Meter Reads<br>Meter #<br>Current Charges<br>Description<br>Average Rate: \$0.2375916 | Start Date<br>2022<br>058/kWh | End Date<br>2022 | Service Days<br>29                                                                                                    | Previous Read<br>8,368.121      | Current Read<br>8,479.209<br>Quantity<br>11.09 (kWh)                  | Multiplier<br>1 | Usage (kM<br>111.0<br>Amou<br>\$26.<br>\$7. |

 Please make electric bill payment separate from rental payments.

 Checks/money orders should be made payable to BRC
 , LP.

 You must fill out money orders and/or checks correctly.
 Any returned checks or money orders will incur a late fee.

When mailing payments, please mail to the billing address to the attention of -Lillian Contreras, VP of Housing. Otherwise, payments are accepted in rental payment box in the lobby of building at the front desk.

| ERMINATION NOT                                                                                     | ICE DATED:                                                                                                    | 2023                                                                                                    |                                                                                                    |                                                                                                    |
|----------------------------------------------------------------------------------------------------|----------------------------------------------------------------------------------------------------|----------------------------------------------------------------------------------------------------|----------------------------------------------------------------------------------------------------|----------------------------------------------------------------------------------------------------|
| Name(s):                                                                                           |                                                                                                    | 2020                                                                                                    |                                                                                                    |                                                                                                    |
| Name(s):                                                                                           |                                                                                                    |                                                                                                    |                                                                                                    |                                                                                                    |
|                                                                                                    |                                                                                                    |                                                                                                    |                                                                                                    |                                                                                                    |
| t #:                                                                                               |                                                                                                    |                                                                                                    |                                                                                                    |                                                                                                    |
| No.:                                                                                               | -                                                                                                    |                                                                                                    |                                                                                                    |                                                                                                    |
| -                                                                                                  |                                                                                                    |                                                                                                    |                                                                                                    |                                                                                                    |
| v letter dated20<br>f <u>\$800.00</u> by20<br>Dur records indicate tha<br>ice will be terminated a | we notified<br>would result<br>twe have not rec<br>fter                                                                                                    | l you that your f<br>in our terminati<br>eived your payn                                                                                                    | ailure to remit the pas<br>ng your electricity<br>nent. Please remit <u>\$8</u>                                                                                                    | st due<br><u>00.00</u> or                                                                                                    |
| you disagree with the a<br>ee<br>elephone # 212                                                    | mount owed, you<br>,<br>) or you may co                                                                                                    | may call or wri<br>,<br>ontact the Public                                                                                                    | te Bowery Residents<br>, NY<br>Service Commission                                                                                                    | i'<br>at 1-800-                                                                                                    |
| A FINAL TERMINA'<br>TION WHEN PAYING                                                               | TION NOTICE.<br>G THIS BILL.                                                                                                    | PLEASE BRI                                                                                                    | NG THIS NOTICE                                                                                                    | TO OUR                                                                                                    |
| REMIT <u>S800.00</u> BY<br>RICITY SERVICE.                                                         | -2023 TO                                                                                                    | AVOID TERM                                                                                                    | MINATION OF YO                                                                                                    | UR                                                                                                    |
| you are unable to make<br>tly due to events beyon                                                  | e payment because<br>ad your control, pl                                                                                                    | e your financial<br>lease contact Bo                                                                                                    | circumstances have c<br>wery Residents' Con                                                                                                    | hanged<br>mmittee                                                                                                    |
| ,                                                                                                  | ,<br>household ments                                                                                                    | '                                                                                                    | ving conditions: madi                                                                                                    | lool                                                                                                    |
| y, elderly, blind, or dis                                                                          | abled, please cont                                                                                                    | act Bowery Res                                                                                                    | idents' Committee                                                                                                    | ca                                                                                                    |
|                                                                                                    |                                                                                                    | NY                                                                                                    | and the second second                                                                                                    |                                                                                                    |
|                                                                                                    |                                                                                                    |                                                                                                    |                                                                                                    |                                                                                                    |
| Residents' Committee                                                                               | Representative                                                                                                    |                                                                                                    |                                                                                                    |                                                                                                    |
|                                                                                                    |                                                                                                    |                                                                                                    |                                                                                                    |                                                                                                    |
|                                                                                                    | No.:<br>y letter dated<br>f <u>S800.00</u> by20<br>Our records indicate that<br>ice will be terminated a<br>you disagree with the a<br>ree<br>elephone # 212-<br>A FINAL TERMINA<br>FION WHEN PAYING<br>REMIT <u>S800.00</u> BY<br>RICITY SERVICE.<br>you are unable to make<br>titly due to events beyon<br>you or anyone in your<br>cy, elderly, blind, or dis | No.:<br>y letter dated, we notified<br>f <u>\$800.00</u> by, would result<br>Our records indicate that we have not records<br>ice will be terminated after2023<br>you disagree with the amount owed, you<br>the, elephone # 212) or you may con-<br>elephone # 212) or you may con-<br>A FINAL TERMINATION NOTICE.<br>FION WHEN PAYING THIS BILL.<br>CREMIT <u>\$800.00</u> BY2023_TO<br>RICITY SERVICE.<br>you are unable to make payment because<br>thy due to events beyond your control, pl<br>, , , , ,<br>you or anyone in your household meets a<br>ty, elderly, blind, or disabled, please cont-<br>, | No.:<br>y letter dated, we notified you that your fa<br>f <u>\$800.00</u> by, would result in our terminatin<br>Our records indicate that we have not received your payming<br>ice will be terminated after<br>you disagree with the amount owed, you may call or write<br>elephone # 212) or you may contact the Public<br>A FINAL TERMINATION NOTICE. PLEASE BRIT<br>FION WHEN PAYING THIS BILL.<br>REMIT <u>\$800.00</u> BY<br>2023_TO AVOID TERMINATION WHEN PAYING THIS BILL.<br>When a sequence is a sequence of the payment because your financial of<br>the sequence of the payment because your financial of<br>the sequence of the payment because your financial of<br>the sequence of the payment because your financial of<br>you or anyone in your household meets any of the follow<br>by, elderly, blind, or disabled, please contact Bowery Res<br>NY | No.:<br>y letter dated2023, we notified you that your failure to remit the past<br>f <u>\$800.00</u> by2023would result in our terminating your electricity<br>Our records indicate that we have not received your payment. Please remit <u>\$8</u><br>ice will be terminated after2023<br>you disagree with the amount owed, you may call or write Bowery Residents<br>ee, NY<br>elephone # 212) or you may contact the Public Service Commission<br>A FINAL TERMINATION NOTICE. PLEASE BRING THIS NOTICE<br>FION WHEN PAYING THIS BILL.<br>REMIT <u>\$800.00</u> BY2023TO AVOID TERMINATION OF YO<br>RICITY SERVICE.<br>you are unable to make payment because your financial circumstances have c<br>thy due to events beyond your control, please contact Bowery Residents' Com<br>, , , NY<br>you or anyone in your household meets any of the following conditions: medicy, elderly, blind, or disabled, please contact Bowery Residents' Committee<br>, NY |

- A. <u>Searches covering documents submitted within the last 30 days</u>
- 1. Press **Search** to go to the **Search/Commissions Files** home page.

| Department of P<br>Service                                    | ublic      |        |                                                                 | :                         | Search      | Login             |
|---------------------------------------------------------------|------------|--------|-----------------------------------------------------------------|---------------------------|-------------|-------------------|
|                                                               |            |        | Advanced Search Help                                            | Esco Search Energy Broker | rs and Cons | sultants<br>Reset |
| Search<br>Cases/Matters: O Docume                             | nts:       |        |                                                                 |                           |             |                   |
| Case/Matter Search                                            |            |        |                                                                 |                           |             |                   |
| Matter/Case Number:<br>e.g. format (99-A-9999 or<br>99-99999) |            |        | Include Only Commission<br>Cases:                               | 0                         |             |                   |
| Start Date From:                                              | <b>(</b>   |        | Start Date To:                                                  | <b>(</b> )                |             |                   |
| Matter Type:                                                  | AddiRemove | ▲<br>▼ | Company Name:                                                   | AddiRemove                |             | r<br>T            |
| Matter Subtype:                                               |            | •      | Enter full Title or any portion of the text contained in Title: |                           |             |                   |

2. Select Case Related Documents from the Search Type selections.

| YORK              | Services     | News  | Government           |
|-------------------|--------------|-------|----------------------|
| Department of Pul | blic Service |       |                      |
|                   |              | Searc | h / Commission Files |

| Click here<br>Search Type:<br>© Case Numb Case Related Documents Keyword Search                                             |
|----------------------------------------------------------------------------------------------------|
| Search by Case Number                                                                                                    |
| If you know the Public Service Commission Case number<br>(99-X-9999 or 99-99999 format) enter it here.                      |
| 99-X-9999 or 99-99999 Search                                                                                                |
| <ul> <li>Help interpreting the search results from a "Case number" search.</li> <li>Help with Case Number format</li> </ul> |

3. Enter the landlord name or building address in the Search field.

**Department of Public Service** Search / Commission Files Search Type: ○ Case Number 
 Case Related Documents 
 Keyword Search Case Related Documents\* \*searches document text for the past 30 days. To search beyond 30 days, use the Advanced Search. This will search the text found inside Commission Case Related documents. hoe avenue × Search Find the submetering order in the **Document Type** column. Select the order by click on the blue hyperlink in the **Document Tile** column. **Department of Public Service** Search Login Advanced Search Help Advanced Search Search Criteria Selected: Date Filed From: 11/12/2023; Date led To: 12/12/2023; Full Text: hoe avenue Public Comments rc Result - 7 Found Search: Search All All ~ Search Search Date Filed 🔻 Filing On Behalf Of Filing No. 🕈 File Size Document Type 🛊 **Document Title** Case/Matter 🛊 **File Name** ŧ PPA Petition Attachments PPA Petition Attachments PPA9 (cont.) - PPA 11/23/2023 Petitions Prattsburgh Preservation Alliance <u>21-00749</u> PPA9 (cont.) ¿ PPA 13-7 (R A 7.97 MB <u>127</u> 🗹 13-7 (REDACTED) EDACTED).pdf DPS-056 Attachment 1.xls 11/21/2023 DPS-056 Attachment 1 23-G-0419 2.85 MB Exhibits New York State Department of Public Service <u>59</u> 🗗 х DPS-340 Attachment 2.xl 11/21/2023 Exhibits DPS-340 Attachment 2 New York State Department of Public Service 23-G-0419 59 14 7.43 MB SX DPS-056 Attachment 1.xls 11/21/2023 DPS-056 Attachment 1 New York State Department of Public Service 23-E-0418 2 85 MB Exhibits 61 14 х DPS-340 Attachment 2.xl DPS-340 Attachment 2 7.43 MB 11/21/2023 Exhibits New York State Department of Public Service 23-E-0418 61 🖪 SX Appendix I\_Attachment 1 Plans and Propos Appendix I Attachment 1 Soil Handling and 11/20/2023 Empire Offshore Wind LLC 21-T-0366 <u>82</u> 🗹 \_Soil Handling and Erosio A 953 KB **Erosion Control Plan** als n Control Plan.pdf

- B. <u>Searches covering documents submitted more than 30 days ago</u>
- 1. Select **Document** from the Search selections.

| NEW<br>YORK<br>STATE                                          | Services   | News | Government                                                                       |
|---------------------------------------------------------------|------------|------|----------------------------------------------------------------------------------|
| Department of I<br>Service                                    | ublic      |      | Search Login                                                                     |
|                                                               |            |      | Advanced Search Help   Esco Search   Energy Brokers and Consultants Search Reset |
| Search                                                        | 7          |      |                                                                                  |
| Cases/Matters: O Docume                                       | ents:      |      |                                                                                  |
| Case/Matter Search                                            |            |      |                                                                                  |
| Matter/Case Number:<br>e.g. format (99-A-9999 or<br>99-99999) |            |      | Include Only Commission<br>Cases:                                                |
| Start Date From:                                              | <b>(</b>   |      | Start Date To:                                                                   |
| Matter Type:                                                  | AddiRemove |      | Company Name:                                                                    |
| Matter Subtype:                                               | AddiRemove |      | Enter full Title or any portion of the text contained in Title:                  |
| Industry Affected:                                            | AddiRemove |      | County:                                                                          |

2. Enter the client's address or the landlord's name in the Enter Full Title or any portion of the text contained in the Title field.

|                                                               |            | Advanced Searc                                         | Help   Esco Search   Energy Brokers and Consultants |
|---------------------------------------------------------------|------------|--------------------------------------------------------|-----------------------------------------------------|
|                                                               |            |                                                        | Search Reset                                        |
| Search                                                        |            |                                                        |                                                     |
| Cases/Matters: O Docume                                       | nts: 🔘     |                                                        |                                                     |
| Case/Matter Search                                            |            |                                                        |                                                     |
| Matter/Case Number:<br>e.g. format (99-A-9999 or<br>99-99999) |            | Include Only Commissi<br>Cases:                        | n                                                   |
| Start Date From:                                              | <i>(</i> ) | Start Date To:                                         |                                                     |
| Matter Type:                                                  | AddRemove  | Company Name:                                          | AddiRemove                                          |
| Matter Subtype:                                               | Add/Remove | Enter full Title or any po<br>of the text contained in | rtion Hoe Avenue<br>Title:                          |
|                                                               |            |                                                        |                                                     |

Instruction. on How to Search the PSC Website

Attachment 🖌

3. Find the submetering order in the **Document Type** column. Select the order by click on the blue hyperlink in the **Document Tile** column.

| Search riteria | Selected: Matter Title: | : Hoe Avenue                                                                                                    |                                             |                  |               | Advanced Search                    | Help Ad | vanced Search |
|----------------|-------------------------|----------------------------------------------------------------------------------------------------|---------------------------------------------|------------------|---------------|------------------------------------|---------|---------------|
| - Search R     | 11 Found                |                                                                                                    |                                             |                  |               |                                    |         |               |
| $\overline{}$  |                         |                                                                                                    |                                             |                  |               | Searc                              | :h: [   |               |
|                |                         |                                                                                                    | Search                                      | Search           | Search        |                                    |         |               |
| Date Filed 🔻   | Document Type 🕈         | Document Title 🔶                                                                                                    | Filing On Behalf Of 🛛 🔶                     | Case/Matter \$   | Filing No. \$ | File Name 🛛 🔶                      | ¢       | File Size 🛊   |
| 02/17/2012     | Orders                  | Union Grove Associates, LLC, Order Regard<br>Ing Submetering Electricity at 1468 Hoe Ave<br>nue a/k/a Rev. Fletcher C, Crawford Housin<br>g, Bronx, New York | Public Service Commission                   | <u>10-E-0489</u> | 11 12         | 368_10e0489.pdf                    |         | 24 KB         |
| 01/13/2012     | Notices                 | Union Grove Associates, LLC, Errata Notice                                                                                                    | Public Service Commission                   | <u>10-E-0489</u> | 10 🖪          | 10E0489_Errata.pdf                 | 2       | 19 KB         |
| 07/25/2011     | Correspondence          | AMPS submits its Submetering Identification<br>Form.                                                                                                    | American Metering & Planning Services, Inc. | <u>10-E-0489</u> | <u>8</u> 🖪    |                                    | ₽       | 67 KB         |
| 07/01/2011     | Petitions               | AMPS submits an amendment to its original<br>petition.                                                                                                    | American Metering & Planning Services, Inc. | <u>10-E-0489</u> | 8 🖪           |                                    | Þ       | 34 KB         |
| 06/29/2011     | Correspondence          | AMPS submits a request to amend petition.                                                                                                    | American Metering & Planning Services       | <u>10-E-0489</u> | ZC            | AMPS Amendment to pet<br>ition.pdf | Þ       | 31 KB         |
| 06/23/2011     | Orders                  | Union Grove Associates, LLC, Order Regard<br>Ing Submetering Electricity at 1468 Hoe Ave<br>nue a/k/a Rev. Fletcher C, Crawford Housin<br>g, Bronx, New York | Public Service Commission                   | <u>10-E-0489</u> | <u>6</u> 🖪    | 368_10e0489.pdf                    |         | 34 KB         |
| 05/17/2011     | Petitions               | Addendum to the petition                                                                                                    | American Metering & Planning Services       | <u>10-E-0489</u> | 5 🗹           | KMBT2222011051703021<br>8.pdf      | N       | 84 KB         |

### C. Searches by Landlord

Attachment C

1. Select **Documents** and then click the **Add/remove** button under Company name in the **Case Matter Search** or **Document Search**.

|                                                               |              |   | Advanced Search Help   Esco Search   Energy Brokers and Consultants |
|---------------------------------------------------------------|--------------|---|---------------------------------------------------------------------|
|                                                               |              |   | Search Reset                                                        |
| Search                                                        |              |   |                                                                     |
| Cases/Matters: O Docume                                       | ents:        |   |                                                                     |
| Case/Matter Search                                            |              |   |                                                                     |
| Matter/Case Number:<br>e.g. format (99-A-9999 or<br>99-99999) |              |   | Include Only Colomission Cases:                                     |
| Start Date From:                                              | <b>&gt;</b>  |   | Start Date To:                                                      |
| Matter Type:                                                  | AddlRemove   | • | Company Name:                                                       |
| Matter Subtype:                                               | AddRemove    | * | Enterfull Title or any portion<br>of the ext contained in Title:    |
| Industry Affected:                                            | Additionaria | • | County:                                                             |
| Municipality:                                                 |              | • | Franchise:                                                          |
| Document Search                                               |              |   |                                                                     |
| Date Filed From:                                              | <b>(</b>     |   | Date Filed To:                                                      |
| Document Type:                                                | AddiRemove 🐼 | * | Filed By<br>Company/Organization:                                   |
| Full Text:                                                    |              |   | Include only Commission                                             |

2. Enter the landlord's name and press **Search**.

| -                     |             |                |                                                                             | -            |
|-----------------------|-------------|----------------|-----------------------------------------------------------------------------|--------------|
| Search Criteria       |             |                |                                                                             | <u> </u>     |
| Company Org.<br>Name: | union grove | Industry Type: | Cable<br>Communication<br>Electric<br>Facility Gen.<br>Gas<br>Miscellaneous |              |
| Companies             |             |                |                                                                             | Search Reset |
|                       |             |                |                                                                             |              |

### Attachment C

3. The landlord will populate in the **Companies/Organizations** field.

| -                     |                   |           |       |                                                                             | -            |
|-----------------------|-------------------|-----------|-------|-----------------------------------------------------------------------------|--------------|
| Search Criteria       |                   |           |       |                                                                             |              |
| Company Org.<br>Name: | union grove       | Industry  | Туре: | Cable<br>Communication<br>Electric<br>Facility Gen.<br>Gas<br>Miscellaneous | Î            |
|                       |                   |           |       |                                                                             | Search Reset |
| Companies             |                   |           |       |                                                                             |              |
|                       |                   |           |       |                                                                             | Select Close |
|                       | Companies/Orgai   | nizations |       | Industry                                                                    | Туре         |
| Union Grove           | e Associates, LLC |           |       | Electric                                                                    |              |
| Page Size 🗌 Go        |                   | 1 of 1    | First | Prev Next Last                                                              | Go To 🛛 🗸    |
|                       |                   |           |       |                                                                             | Select Close |

4. Check the box next to the landlord's name and press the **Select**.

| Sea        | rch Criteria      |                 |         |                |                                                                             |              |  |  |  |
|------------|-------------------|-----------------|---------|----------------|-----------------------------------------------------------------------------|--------------|--|--|--|
| Cor<br>Nan | npany Org.<br>ne: | union grove     |         | Industry Type: | Cable<br>Communication<br>Electric<br>Facility Gen.<br>Gas<br>Miscellaneous | Search Reset |  |  |  |
| Con        | Companies         |                 |         |                |                                                                             |              |  |  |  |
|            |                   |                 |         |                |                                                                             | Select Close |  |  |  |
|            |                   | Companies/Orga  | nizatio | ns             | Industry                                                                    | Туре         |  |  |  |
| ✓          | Union Grove       | Associates, LLC |         |                | Electric                                                                    |              |  |  |  |
| Pag        | e Size 🗌 Go       |                 | 1 of 1  | <u>First</u>   | Prev Next Last                                                              | Go To 1 🗸    |  |  |  |
|            |                   |                 |         |                |                                                                             | Select Close |  |  |  |

5. The landlord's name will be filled in the **Filed By Company/Organization** box.

|                  |              | <b>*</b> | L                                                          |                             | Ť     |
|------------------|--------------|----------|------------------------------------------------------------|-----------------------------|-------|
| Document Search  |              |          |                                                            |                             |       |
| Date Filed From: | <b>(</b> )   |          | Date Filed To:                                             | <b>(</b>                    |       |
| Document Type:   | AddiRemove 🕡 | •        | Filed By<br>Company/Organization:                          | Union Grove Associates, LLC | •     |
| Full Text:       |              |          | Include only Commission<br>Issued Documents in<br>results: |                             |       |
|                  |              |          |                                                            | Search                      | Reset |

6. Press **Search** and then click on the **blue Case/Matter** hyperlink to go to the documents listing.

| Search Criteria Selected: Company: Union Grove Associates, LLC |                 |                                                                                                    |                                         |                  |              |           |   |  |  |  |
|----------------------------------------------------------------|-----------------|----------------------------------------------------------------------------------------------------|-----------------------------------------|------------------|--------------|-----------|---|--|--|--|
| Filed Documents Public Comments (1) (0)                        |                 |                                                                                                    |                                         |                  |              |           |   |  |  |  |
| - Search Result - 1 Found                                      |                 |                                                                                                    |                                         |                  |              |           |   |  |  |  |
|                                                                |                 |                                                                                                    |                                         |                  |              | Search:   |   |  |  |  |
| All 🗸                                                          | All 🗸           |                                                                                                    | Search                                  | Search           | Search       |           |   |  |  |  |
| Date Filed 🔻                                                   | Document Type 🔷 | Document Title                                                                                        | Filing On Behalf Of \$                  | Case/Matter 🔷    | Filing No. 🖨 | File Name |   |  |  |  |
|                                                                |                 | Petition of Union<br>Grove Associate<br>s, LLC to Submet<br>er Electricity at R<br>ev. Fletcher C. Cr |                                         |                  |              |           |   |  |  |  |
| 10/05/2010                                                     | Petitions       | <u>awford Housing,</u><br><u>1468 Hoe Avenu</u><br><u>e, Bronx, NY 104</u>                            | Union Grove <b>A</b> ssoci<br>ates, LLC | <u>10-E-0489</u> | 1 🖬          |           | Z |  |  |  |

7. Find the submetering order by click the **blue** hyper link under **Document Title**.

| Filed Documents (11) Public Comments (0) Party List (0) Calendar (0) |                     |                 |                                                                                                    |                              |            |                     |   |       |  |
|----------------------------------------------------------------------|---------------------|-----------------|----------------------------------------------------------------------------------------------------|------------------------------|------------|---------------------|---|-------|--|
| Search: Showing 1 to 11 of 11 entries                                |                     |                 |                                                                                                    |                              |            | 1 Next              |   |       |  |
| Filters:                                                             | ilters: All V All V |                 |                                                                                                    |                              |            | Search Ite          |   |       |  |
| Sr.No.                                                               | Date Filed 🔻        | Document Type 🖨 | Document Title                                                                                                    | Filing On Behalf Of \$       | item No. 🔷 | File Name 🔷         | ¢ | File  |  |
| 1                                                                    | 02/17/2012          | Orders          | Union Grove<br>Associates, LLC,<br>Order Regarding<br>Submetering<br>Electricity at 1468<br>Hoe Avenue<br>a/k/a Rev | Public Service<br>Commission | 11 13      | 368_10e04<br>89.pdf |   | 24.18 |  |